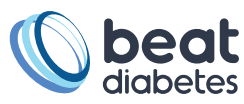

## Synkzone Instruktioner

## Har du ansökt om att bli data donator på Formulär Datadonator ?

1 Då ska du ha fått synkzone till mailen du angav när du ansökte om att få bli data donator. I det mejlet trycker du på länken för att logga in på webtjänsten.

| Välkommen till Synkzone hos IHackForDiabetes!                                                 |       |               |                  |         |
|-----------------------------------------------------------------------------------------------|-------|---------------|------------------|---------|
| synker@synkzone.com                                                                           | Svara | ≪) Svara alla | → Vidarebefordra |         |
|                                                                                               |       |               | fre 2022-03-1    | 8 15:21 |
| (J) Om meddelandet inte visas som det ska kan du klicka här för att visa det i en webbläsare. |       |               |                  |         |
| Välkommen till Synkzone hos IHackForDiabetes!                                                 |       |               |                  |         |
| Ett nytt Synkzone-konto inom IHackForDiabetes har skapats för dig med följande detaljer:      |       |               |                  |         |
| Användar-id: be                                                                               |       |               |                  |         |
| Lösenord: 8/                                                                                  |       |               |                  |         |
| Kom igång                                                                                     |       |               |                  |         |
| Du kan ladda ner installerare för Svnkzones klientmiukvara genom Svnkzones webbljänst.        |       |               |                  |         |
| u kan också använda webbljänsten för att logga in på ditt konto.                              |       |               |                  |         |
| SYNKZONE'                                                                                     |       |               |                  |         |

2 Efter du loggats in kommer du till denna sida, vänligen tryck på länken för din Zone.

| No zone selected -         ↑         ↓         ★         ▲         ▲         ■         ■         ■                                                                                                    | Find Q | Log off |  |  |  |
|----------------------------------------------------------------------------------------------------|--------|---------|--|--|--|
| Welcome to the Synkzone web service!<br>Default view is the file view, if you rather would like to see the zone log instead you can change it her<br>Below you will find the zones that you participate in. | e.     |         |  |  |  |
| Zone                                                                                                    | Note   |         |  |  |  |
| BeatDiabetes000 2                                                                                                    |        |         |  |  |  |
|                                                                                                    |        |         |  |  |  |
| You can download the client software here                                                                                                    |        |         |  |  |  |

## Hur laddar jag upp min data till min zone på synkzone?

- 3 Tryck på +
- 4 Tryck sedan på select and add

| Zone: BeatDiabetes000-  | + × 🗈 🗉 🏛              |      | Find          | Q Log off |
|-------------------------|------------------------|------|---------------|-----------|
| BeatDiabetes000/        | files<br>and<br>create |      |               |           |
| Name <del>v</del>       | Size                   | Info | Last modified |           |
| Lingly                  |                        |      |               |           |
|                         |                        |      |               |           |
| Zone: BeatDiabetes000 - | + x 🗈 🗉 🏛              |      | Find          | Q Log off |
|                         | Add file               | -    |               |           |
| BeatDiabetes000/        | Select and add         | 4    |               |           |
| Name <del>-</del>       | Add folder             | Info | Last modified |           |
| Empty                   | Folder name Add        |      |               |           |
|                         |                        | ]    |               |           |
|                         |                        |      |               |           |

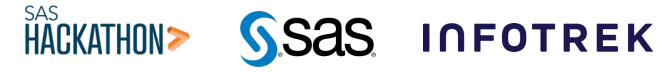

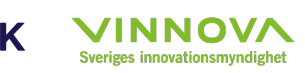

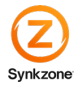

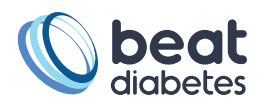

5 Nu kan du importera de filer som du vill donera. När du valt dina filer trycker du på öppna.

|                                |                      |                                 |               |                  |                                  | 💶 ? :e   |
|--------------------------------|----------------------|---------------------------------|---------------|------------------|----------------------------------|----------|
| ^ Namn                         |                      | Namn                            |               | Senast ändrad    | Тур                              | Storlek  |
|                                |                      | Individ_04_Google Fit - exe     | empeldata     | 2022-03-18 15:29 | Filmapp                          | F        |
|                                |                      | .DS_Store                       |               | 2022-03-18 15:28 | DS_STORE-fil                     | 7 kB     |
|                                |                      | Individ01_Medtronic_Careli      | ink_Exempeld  | 2022-03-18 15:28 | Microsoft Excel-fil              | 643 kB   |
|                                |                      | Individ02_Diabtrend_exem        | peldata.csv   | 2022-03-18 15:28 | Microsoft Excel-fil              | 741 kB   |
|                                |                      | Individ03_Diasend - dexco       | m & omipod e  | 2022-03-18 15:28 | Microsoft Excel 97               | 5 525 kB |
|                                |                      | Mindivid04_Diasend_Libreex      | empeldata.xls | 2022-03-18 15:28 | Microsoft Excel 97               | 127 kB - |
|                                | 100                  | Individ04_natural cycle exe     | mpeldata.csv  | 2022-03-18 15:28 | Microsoft Excel-fil              | 666 kB   |
|                                |                      | Individ04_Vintersprint exen     | npeldata.xlsx | 2022-03-18 15:28 | Microsoft Excel-ka               | 26 kB    |
|                                | ✓ <<br>_Carelin      | k_Exempeldata .csv              |               | ¥                | Alla filer (*.*)                 | ><br>~   |
|                                | Carelin              | k, Exempeldata .csv             |               | 5                | Alla filer (*.*)<br>Öppna        | Avbryt   |
| Zone: Beatt                    | Carelin              | k,Exempeldata .csv<br>00≁ ★ ❖ + | × b ≣         | 5                | Alla filer (**)<br>Oppna<br>Find | Avbryt   |
| Zone: BeatDiabetes000          | Carelin<br>Diabetes0 | k,Exempeldata .csv              | × 🕨 🗉         | 5<br>(           | Alla filer (**)<br>Oppna<br>Find | Avbryt   |
| Zone: BeatD<br>BeatDlabetes000 | Carelin<br>Diabetes0 | k,Exempeldata .csv              | X I II        | 5                | Alla filer (**)<br>Öppna<br>Find | Avbryt   |

Hur tar jag bort vissa av filer jag tidigare har laddat upp min zone på synkzone?

- 6 Tryck på info tecknet
- 7 Tryck på X & delete file

| Zone: BeatDiabetes000 - 🕈 🌣 + 🗙                                                  |                            | Find Q Log off                                       |  |  |  |
|----------------------------------------------------------------------------------|----------------------------|------------------------------------------------------|--|--|--|
| ← BeatDiabetes000/                                                               |                            |                                                      |  |  |  |
| Name Individ01_Medtronic_Carelink_Exempeldata.csv                                | Size 6 Info<br>642.3 KiB 3 | Last modified<br>2022-03-18 14:32 by beatdiabetes000 |  |  |  |
| Zone: BeatDiabetes000 - 🔶 +                                                      | × 🖹 🗄 🛱 7                  | Find Q Log off                                       |  |  |  |
| BeatDiabetes000/      Delete file  Individ01_Medtronic_Carelink_Exempeldata .csv |                            |                                                      |  |  |  |
| 2022-03-18 14:32 by beatdiabetes000                                              | 642.3 KIB                  |                                                      |  |  |  |

Tack för att du fullföljt datadonationen! Din data kommer snart bli avidentifierad och bearbetad. Du är nu även med i utlottningen för att kunna vinna en resa till Idre Fjäll i sommar och nästa vinter. De 100 första datadonatorerna kommer även få en digital företagsbiljett till filmstaden.

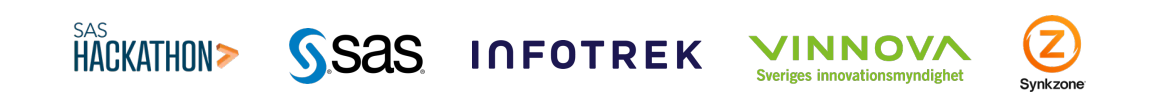